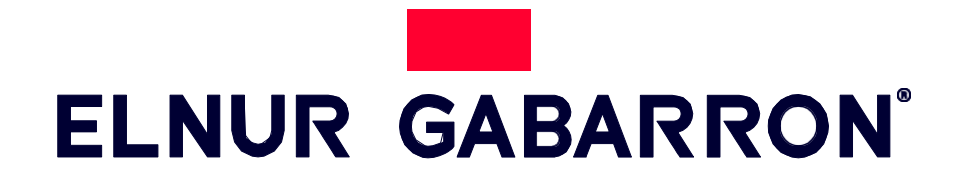

UŽÍVATEĽSKÁ PRÍRUČKA

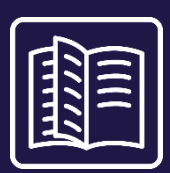

AKUMULAČNÁ KACHLA S WIFI OVLÁDANÍM A PRODUKCIOU PREBYTKOV DO FOTOVOLTAICKÉHO SYSTÉMU.

# ECOMBI SOLAR

MODELY: ECO15 SOLAR ECO20 SOLAR ECO30 SOLAR ECO40 SOLAR

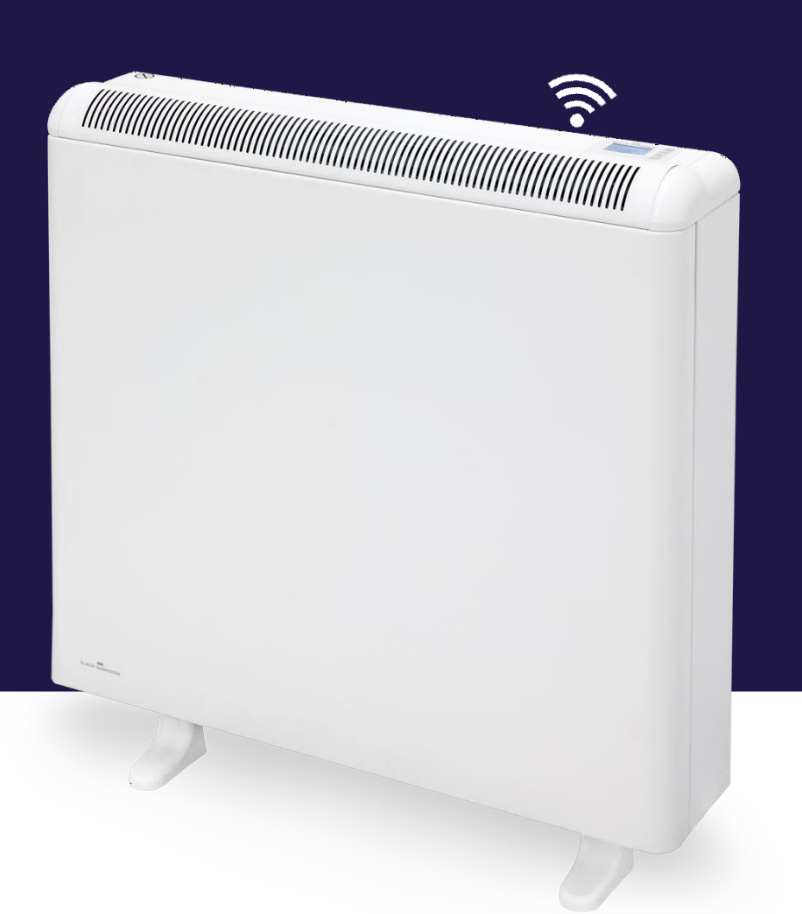

## 1. - DÔLEŽITÉ INFORMÁCIE

Pri používaní elektrických spotrebičov je potrebné vždy dodržiavať nasledovné opatrenia, aby sa znížilo riziko požiaru, úrazu elektrickým prúdom a zranenia osôb:

- Horľavé materiály ako je nábytok, vankúše, posteľná bielizeň, papiere, oblečenie, záclony udržujte aspoň 30 cm od prednej, bočnej a zadnej časti ohrievača. Je nevyhnutné, aby boli dodržané uvedené minimálne vzdialenosti.
- UPOZORNENIE Niektoré časti tohto produktu sa môžu byť veľmi horúce a spôsobiť popáleniny. Osobitná pozornosť sa musí venovať deťom a zraniteľným osobám.
- Tento spotrebič môžu používať deti vo veku od 8 rokov a staršie a osoby so zníženými fyzickými, zmyslovými alebo duševnými schopnosťami alebo nedostatkom skúseností a znalostí len pod dohľadom alebo ak sú poučené o používaní spotrebiča

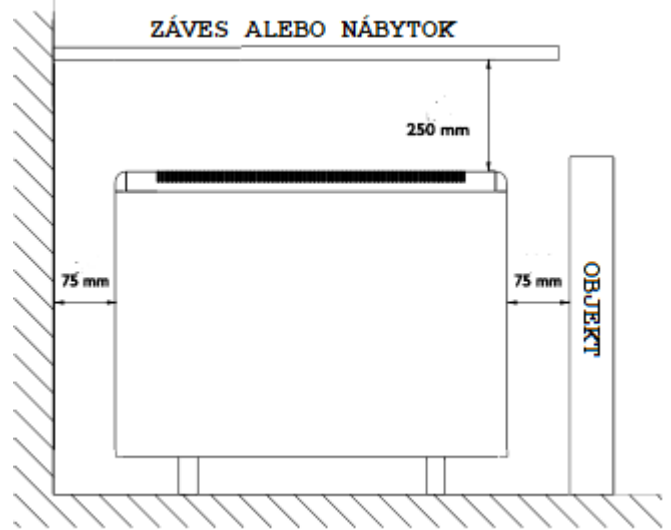

bezpečným spôsobom a rozumejú možnému nebezpečenstvu. Deti sa so spotrebičom nesmú hrať. Čistenie a užívateľskú údržbu nesmú vykonávať deti bez dozoru.

- Deti vo veku od 3 do 8 rokov môžu zapínať/vypínať spotrebič iba za predpokladu, že bol umiestnený alebo nainštalovaný v určenej prevádzkovej polohe a sú pod dohľadom alebo sú poučené o používaní spotrebiča bezpečným spôsobom a rozumejú možným nebezpečenstvám. Deti vo veku od 3 do 8 rokov nesmú spotrebič zapájať, regulovať a čistiť ani vykonávať užívateľskú údržbu.
- Deti do 3 rokov by sa mali držať mimo dosahu zariadenia alebo byť pod neustálym dozorom.
- Nepoužívajte ohrievač v prípade poruchy. Odpojte zariadenie z elektriky a pred opätovným použitím nechajte ohrievač skontrolovať renomovaným elektrikárom. Ak chcete ohrievač odpojiť, vypnite ovládacie prvky a vypnite istič, na ktorom je ohrievač napojený.
- Nevkladajte cudzie predmety do vetracích alebo výfukových otvorov a ani nedovoľte, aby sa tam dostali, pretože to môže spôsobiť zásah elektrickým prúdom, požiar alebo poškodenie ohrievača.
- Ohrievač nepoužívajte na sušenie oblečenia. Aby ste predišli možnému požiaru, žiadnym spôsobom neblokujte prívod ani výfuk vzduchu. Vstupy a výstupy vzduchu zabezpečujú správnu prevádzku spotrebiča a zabraňujú jeho prehriatiu.
- Ohrievač má vo vnútri horúce a iskriace časti. Nepoužívajte ho v priestoroch, kde sa používa alebo skladuje benzín, farby alebo horľavé výpary či kvapaliny. Používanie týchto ohrievačov je zakázané v priestoroch, kde sa vyskytujú plyny, výbušniny alebo horľavé predmety. Nikdy neotvárajte nabitý ohrievač.
- PRÍRUČKU SI ODLOŽTE. Túto príručku si musíte uschovať a dať ju každému novému používateľovi. Ohrievač je nutné používať tak ako je popísané v tomto návode. Akékoľvek iné použitie, ktoré neodporúča výrobca, môže spôsobiť požiar, úraz elektrickým prúdom alebo zranenie osôb. Záruka na ohrievač sa nevzťahuje na poškodenie spôsobené nedodržaním niektorého z týchto pokynov.
- Neinštalujte tento ohrievač vo vonkajšom prostredí.

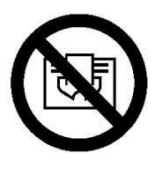

UPOZORNENIE: Aby ste predišli prehriatiu, ohrievač nezakrývajte

## <u>2.</u> - NÁVOD NA OBSLUHU

#### 2.1. Všeobecné informácie

**UPOZORNENIE**: NEPOUŽÍVAJTE TENTO OHRIEVAČ NA SUŠENIE ODEVU. Tento ohrievač nikdy nezakrývajte.

#### **ZAPNUTIE / VYPNUTIE**

Vypínač. Všetky modely sú vybavené vypínačom na zadnom bočnom paneli. Slúži na zapnutie a vypnutie ECOMBI SOLAR.

**DISPLEJ:** 

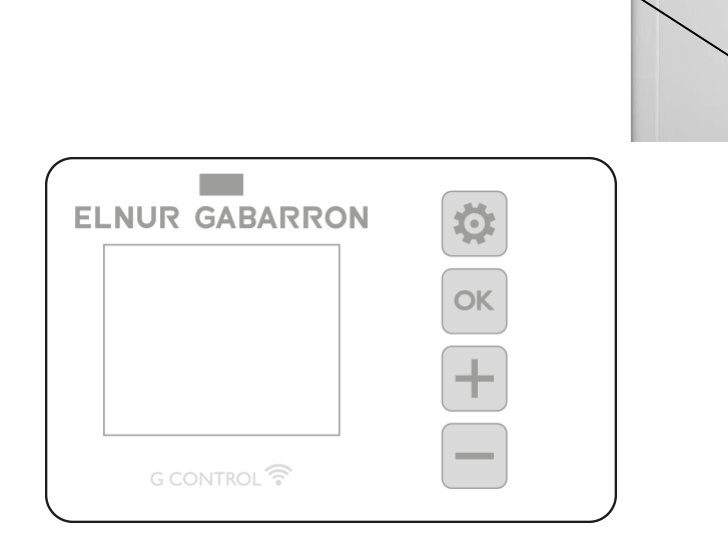

🛡 Podržaním tlačidla získate prístup k rozšírením nastavenia. Stlačením tohto tlačidla sa vrátite späť do rôznych ponúk.

Stlačením tlačidla potvrdíte hodnoty v rôznych častiach menu.

Stlačením klávesu zvýšite zobrazenú hodnotu alebo prejdete cez rôzne dostupné možnosti.

Stlačením klávesu znížite zobrazenú hodnotu alebo sa presuniete cez rôzne dostupné možnosti.

#### ON/OFF

OK

Keď je ohrievač pripojený k hlavnému zdroju napájania, môžete ohrievač zapnúť prepnutím hlavného vypínača ON/OFF umiestneného na pravej zadnej strane ohrievača, ako je znázornené vyššie.

#### PODSVIETENIE

Po stlačení ľubovoľného tlačidla sa displej rozsvieti jemnou bielou farbou. Ak po určitom čase nestlačíte žiadne tlačidlo, podsvietenie displeja sa vypne.

Tlačidlá budú reagovať iba vtedy, keď je podsvietenie zapnuté.

#### ZÁMOK KLÁVESNICE

Počas akéhokoľvek prevádzkového režimu je možné uzamknúť klávesnicu podržaním 🛨 a 📼 nepretržite 5 sekúnd. Vyskakovacie okno potvrdí uzamknutie klávesnice.

Ak chcete odomknúť klávesnicu, držte 📩 a 📩 nepretržite 5 sekúnd. Vyskakovacie okno potvrdí odomknutie klávesnice.

#### 2.2. Uvedenie do prevádzky

V ovládacom paneli Ecombi Solar je naprogramovaný jednoduchý sprievodca inštaláciou. Pri prvom zapnutí vášho Ecombi Solar alebo po jeho resetovaní na výrobné nastavenia postupujte podľa pokynov sprievodcu spustením.

#### SPRIEVODCA SPUSTENÍM - ÚVODNÉ NASTAVENIA.

Ovládací panel Ecombi Solar vás prevedie uvedením jednotky do prevádzky. Postupujte nasledovne:

- a. Zvoľte jazyk. Potvrďte jazyk v elektronickom ovládaní akumulačnej kachle.
- b. Dátum a Čas. Skontrolujte a potvrďte, že predvolený dátum a čas v jednotke je správny. Ak nie, zmeňte to.

c. Obdobia nabíjania. V Ecombi Solar je možné nastaviť 2 rôzne doby nabíjania. Dobu nabíjania 1 a 2 nastavte podľa hodín nízkej tarify.

V predvolenom nastavení je Ecombi Solar nastavený na 8-hodinovú nabíjaciu dobu od 00:00 do 08:00. Ak sa tento čas nabíjania zhoduje s hodinami nízkej tarify za elektrinu, nemusíte robiť žiadne zmeny v konfigurácii jednotky. V opačnom prípade môžete zmeniť nabíjacie periódy 1 a 2 tak, aby zodpovedali vašej tarife za elektrinu.

Ak je vaša tarifa za elektrinu 14 hodín mimo drahšej tarify, musíte upraviť konfiguráciu nabíjania v ponuke rozšírených nastavení a vybrať 14-hodinovú dobu nabíjania.

d. Nastavenie teploty. Toto je posledný krok sprievodcu spustením. Zvoľte a potvrďte požadovanú izbovú teplotu.

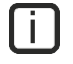

Ì

Pomocou sprievodcu spustením si nastavíte akumulačnú kachlu Ecombi Solar na autonómnu prevádzku. Nabíja a akumuluje teplo počas nabíjacích hodín nastavených v bode c. a prispôsobuje úroveň nabitia a spotrebu podľa nastavenej teploty podľa vášho výberu.

Nesprávny čas, zle nastavené časy nabíjania alebo zlé nastavenie teplôt môžu viesť k vysokým nákladom za účet za elektrinu.

#### 3.1. Využitie prebytkov fotovoltaiky

#### Prípravné kroky

Pred použitím funkcie využitia FV prebytku vašich ohrievačov Ecombi Solar vykonajte nasledujúce kroky:

a. Inštalácia a nastavenie G Control Hub a G Control PM, ktoré sú súčasťou Solar Box. Postupujte podľa pokynov, ktoré vám ukážu menované zariadenia.

b. Stiahnite si z aplikácie Market aplikáciu Elnur Gabarron Wifi Control, ktorá je k dispozícii pre iOS a Android.

c. Ak ho ešte nemáte, vytvorte si v aplikácii svoj používateľský účet.

d. V svojom používateľskom účte zaregistrujte G Control Hub, ktorý je súčasťou Solar Boxu. Potom pripojte aj G Control PM, ktorý je tiež zahrnutý v Solar boxe.

e. Prepojte akumulačné ohrievače Ecombi Solar s G Control Hub pomocou aplikácie. (Viac podrobností nájdete v bode 4. Diaľkové ovládanie pomocou G-Control Hub).

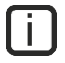

Pre nastavenie a aktiváciu funkcie využitia FV prebytkov je potrebné nainštalovať zariadenie Solar Box (1 Solar box na inštaláciu).

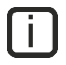

Funkcia využitia FV prebytkov je platná len pre zariadenia na vlastnú spotrebu pripojené do siete a vypúšťajúce energiu do siete.

#### AKTIVÁCIA A NASTAVENIE

Aktivácia a nastavenie funkcie využitia FV prebytku sa vykonáva výhradne cez aplikáciu.

#### Aktivácia solárnej energie. Prebytočné využitie

Po dokončení vyššie uvedených krokov prejdite do aplikácie pomocou svojho používateľského mena a hesla a vykonajte nasledujúce kroky:

- Vstúpte do časti "Vykurovanie" zo spodného menu.
- Vyberte a otvorte spotrebič, ktorý chcete nastaviť.
- Vyberte možnosť "Nastavenie" zo spodného menu.
- Zapnite alebo vypnite funkciu využitia FV prebytku aktiváciou alebo deaktiváciou parametra "Activation State" v menu "Solar Energy".

|                  |                       | ≡          |
|------------------|-----------------------|------------|
|                  | REMOTE LOCK           | $\bigcirc$ |
|                  | RATIONALIZATION       | >          |
|                  | GEOLOCATION           | >          |
|                  | CHARGE PROGRAM        | >          |
|                  | COMPENSATION RESISTOR | >          |
|                  | SOLAR ENERGY          | ×          |
| $\left( \right)$ | ACTIVATION STATE      | 0          |
|                  | ADVANCED SETUP        | >          |

#### Nastavenia solárnej energie. Využitie prebytkov

## Pri zapnutí funkcie Solar Energy sa automaticky zobrazia možnosti nastavenia. Nastavte si ich podľa svojich potrieb. K dispozícii sú tieto možnosti nastavenia:

- <u>Nastavenie nabíjania</u>:
  - Solar Alone. Ecombi Solar bude spotrebovávať a skladovať energiu iba v prípade prebytkov fotovoltaiky.
  - <u>Solar and Off-peak</u>. Ecombi Solar bude nabíjať a skladovať energiu vždy, keď je jej prebytok. Okrem toho sa bude nabíjať aj počas obdobia mimo špičky. Pomocou príslušnej možnosti môžete nastaviť maximálne nabitie mimo špičky (v percentách).
  - <u>Solar and Grid Adjustment</u>. Ecombi Solar bude nabíjať a skladovať energiu vždy, keď je jej prebytok. Nabíjať sa bude aj počas obdobia mimo špičky. Pomocou príslušnej možnosti môžete tiež nastaviť maximálne nabitie (v percentách) mimo špičky. Okrem toho tento režim nastavenia ponúka niektoré ďalšie funkcie.
    - Akumulačný ohrievač môže použiť alternatívnú špirálu na vykurovanie, aby poskytovalo okamžité teplo, keď je okolitá teplota nižšia ako nastavená teplota.
    - Spotrebič bude sám regulovať úroveň nabitia počas obdobia mimo špičky podľa teplotných záznamov z predchádzajúcich dní.

#### Solar Power Activation:

- Označuje percento solárnej energie potrebnej na aktiváciu ďalšej úrovne výkonu (%). Štandardne 100 %.
  <u>Maximálne nabitie mimo špičky</u>
  - Maximálna úroveň nabitia počas obdobia mimo špičky (%). štandardne 80 %.
- Ochrana proti prehriatiu okolitej teploty.
  - Táto ochrana zastaví nabíjanie solárnej fotovoltaiky, keď okolitá teplota dosiahne nastavenú hodnotu plus okolitá teplota pre ochranu pred prehriatím. Predvolená 3°C.
  - Priorita Solárnej energie
    - Priorita nabíjania solárnej fotovoltaiky. Zariadenia s vysokou prioritou sa budú nabíjať ako prvé v porovnaní s akumulačnými ohrievačmi s nízkou prioritou, keď je k dispozícii FV solárna extra energia.

## 3.- POKROČILÉ NASTAVENIA

Pomocou ponuky všeobecných nastavení môžete vykonať ďalšie zmeny a pri spúšťaní a prevádzke zariadenia. Ak chcete vstúpiť

do ponuky nastavení zariadenia, stlačte a podržte tlačidlo 🖭 na 5 sekúnd na domovskej obrazovke akéhokoľvek prevádzkového režimu zariadenia a s rozsvietenou obrazovkou. Zobrazí sa nasledujúca obrazovka:

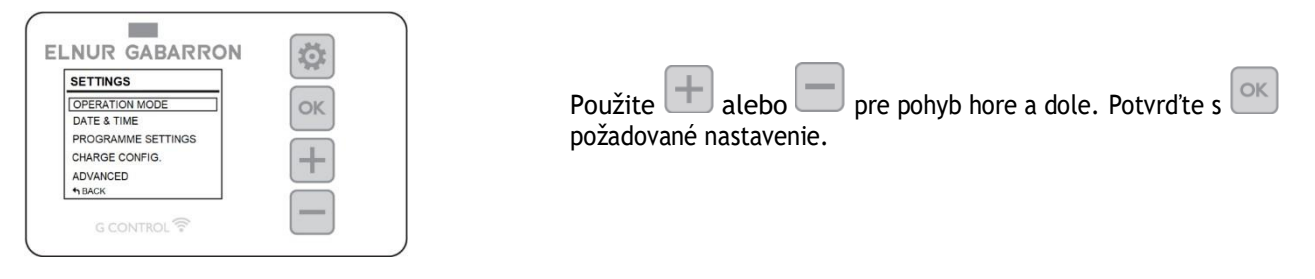

#### 3.1. Prevádzkový režim

Prejdite na Operating Mode a stlačte , aby ste vstúpili do operating mode menu. Objaví sa vám nová obrazovka s nasledovnými možnosťami:

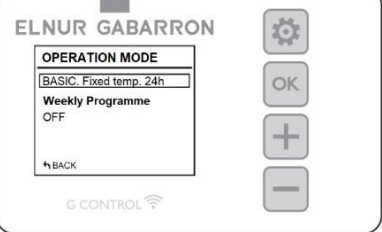

 <u>Basic mode/24h mode</u>: Akumulačný ohrievač si udrží nastavenú teplotu počas 24 hodín. V tomto režime zariadenie každý deň automaticky reguluje a upravuje svoje nabíjanie, aby udržalo zvolenú teplotu s minimálnymi nákladmi. Ak chcete

zmeniť požadovanú hodnotu teploty v základnom režime, jednoducho stlačte 💷 alebo 📼 kým sa nezobrazí požadovaná teplota. V tomto režime sa na obrazovke zobrazuje nastavená teplota a úroveň nabitia.

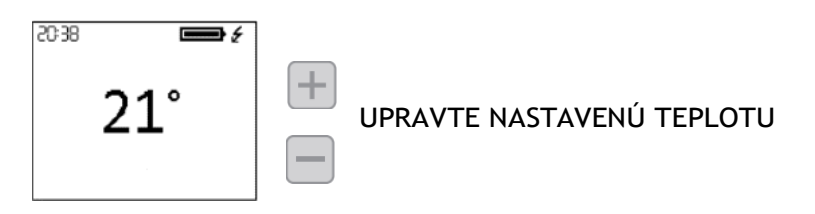

<u>Weekly programme</u>: Požadovaná teplota sa mení v súlade s nastavením týždenného programu. Pre každý časový interval (1 hodina) je možné zvoliť 3 teplotné úrovne (Comfort, Eco a Frost Protection), aby sa teplota v miestnosti prispôsobila zvykom a potrebám užívateľa. Môžete zmeniť požadovanú hodnotu teploty každej z 3 úrovní teploty (pozrite si časť 3.3.1.. *Nastavenia programu*) ako aj zodpovedajúcu úroveň teploty v každú hodinu v týždni. (viac v časti 3.3.2 Týždenný program. Nastavenia programu). Na obrazovke sa zobrazia stĺpce znázorňujúce teploty pre 24 hodín aktuálneho dňa spolu s nastavenou hodnotou teploty aktuálneho obdobia.

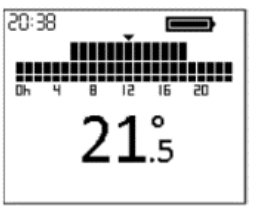

 <u>Off</u>: Akumulačný ohrievač neuchováva žiadnu teplotu ani nenasleduje žiadne programovanie. Počas tohto režimu si zachováva nastavený čas. Záložná špirála sa aktivuje, ak je teplota v miestnosti pod ochranou proti mrazu, aby sa zabránilo klesnutiu teploty pod 0°C. Na obrazovke sa zobrazí nastavená hodnota teploty (3°C) a správa Frost Protection.

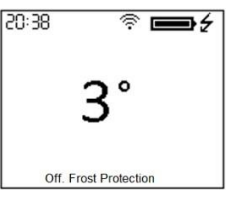

#### 3.2. Dátum a čas

Čas zariadenia môžete kedykoľvek vidieť v ľavom hornom rohu obrazovky. Dátum je možné vidieť v menu "Date and Time".

|                                                                                                    | DATE & TIME                                                                      |
|----------------------------------------------------------------------------------------------------|----------------------------------------------------------------------------------|
| Ak chcete zmeniť čas alebo dátum, vstúpte do ponuky rozšírených nastavení stlačením 🔛 na 5 sekúnd a potom prejdite do menu "Date and Time". Umožní vám zmeniť nasledujúce hodnoty: | DATE      01/01/2020]        TIME      22:00        DATE FORMAT      TIME FORMAT |
| - Date: Použite H alebo pre nastavenie dňa, mesiaca a roku. Potvrďte s .                                                                                                    | ↑BACK                                                                            |
| - <u>Time</u> : Použite alebo + pre nastavenie hodiny a minúty. Potvrďte s .                                                                                                    |                                                                                  |
| - <u>Date format</u> : Použite 🕂 alebo pre nastavenie formátu. Potvrďte s 🔍.                                                                                                    |                                                                                  |
| - <u>Time format</u> : Použite 🕂 alebo 🗩 pre nastavenie formátu. Potvrďte s 💌.                                                                                                    |                                                                                  |

L Ak je zariadenie pripojené k G Control Hub, nastavenie času sa prepíše a čas sa nastaví automaticky. V tomto prípade nebude menu s nastavením času prístupné.

Ecombi Solar automaticky mení čas zo zimného na letný a naopak, aj keď nie je pripojený ku G Control Hub. Musí byť aktivovaný parameter Automatická zmena času. (Aktivované pri továrenskom nastavení).

#### 3.3. Nastavenia programu

Táto ponuka bude prístupná len vtedy, keď zariadenie pracuje v prevádzkovom režime Weekly programme. V tomto menu môžete zmeniť komfortnú, eko a protimrazovú teplotu a zvoliť alebo zmeniť existujúce týždenné programovanie. Ak to chcete urobiť, prejdite

do ponuky rozšírených nastavení stlačením tlačidla 🤷 na 5 sekúnd a vstúpte do menu "Programme settings".

| PROGRAMME SETTING | S |
|-------------------|---|
| TEMPERATURES      |   |
| WEEKLY PROGRAMME  | 1 |
|                   |   |
|                   |   |
|                   |   |
| ♠ BACK            |   |

#### 3.3.1. Temperatures. Programme Settings

Požadovanú hodnotu teploty 3 teplotných úrovní používaných v režime programu (Comfort, Eco a Frost Protection) môžete kedykoľvek zmeniť.

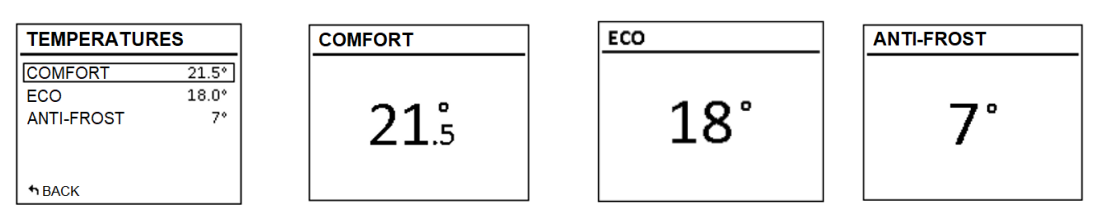

Aby ste tak urobili, vstúpte do "Temperatures" a zmeňte "Comfort", "Eco" alebo "Frost Protection" podľa potrieb. Stlačte 🤷 pre návrat do hlavného menú.

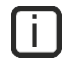

Počas aktuálneho obdobia programového režimu je možné dočasne zmeniť nastavenú hodnotu teploty na

domovskej obrazovke. Môžete to urobiť jednoduchým stlačením 💷 alebo 📼 . Dočasná zmena teploty sa zachová do nasledujúcej zmeny teploty v programe.

#### 3.3.2. Týždenný program. Nastavenia programu.

V menu "Weekly programme" si môžete vybrať jeden z 3 preddefinovaných programov alebo môžete upraviť existujúci program z ponuky programov a vytvoriť si tým vlastný prispôsobený program.

#### WEEKLY SCHEDULE

PREDEFINED PROGRAMS WEEKLY PROGRAM

↑ BACK

#### <u>3.3.2.1.</u> **PREDDEFINOVANÉ PROGRAMY:**

| PREDEFINED PROGRAMS | vybratá možnosť je                               |
|---------------------|--------------------------------------------------|
| PROGRAM 1           | vyznačená hrubým                                 |
| PROGRAM 2           | pismom                                           |
| PROGRAM 3<br>USER   | "USER" sa zobrazí len v<br>prípade, že ste si už |
| ◆BACK               | vytvorili svoj vlastný<br>program                |

V tejto časti máte možnosť vybrať si jeden z 3 operačných programov prednastavených v zariadení.

#### Programme 1 (At home)

Pondelok až Nedeľa:

- 00:00 07:00 Eco ( **(** )
- 07:00 22:00 Comfort (举)
- 22:00 00:00 Eco ( **(** )

#### Programme 2 (Work M-F)

Pondelok až Piatok:

- 00:00 07:00 Eco ( **(** )
- 07:00 08:00 Comfort (举)
- 08:00 17:00 Eco ( **(** )
- 17:00 22:00 Comfort (茶)
- 22:00 00:00 Eco ( **(** )

#### Sobota a Nedeľa:

- 00:00 07:00 Eco ( **(** )
- 07:00 22.00 Comfort (举)
- 22.30 00:00 Eco ( **(** )

#### Programme 3 (Office hours)

Pondelok až Nedeľa:

- 00:00 07:00 Eco ( ( )
- 07:00 18:00 Comfort (举)
- 18:00 00:00 Eco ( **(** )

#### 3.3.2.2. <u>TÝŽDENNÝ PROGRAM</u>:

Ak nechcete použiť žiadny z prednastavených programov, môžete si prispôsobiť program v menu "Weekly Programme".

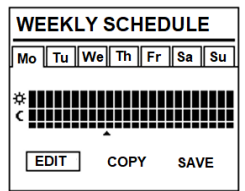

Ak to chcete urobiť, prejdite nadol na deň, ktorý chcete naprogramovať a stlačte <sup>CK</sup>. Vyberte *"Edit"* a stlačte <sup>CK</sup> na programovanie zvoleného dňa.

Začne blikať prvý stĺpec dňa zodpovedajúci časovému rozpätiu 00:00  $\rightarrow$  01:00. Stĺpcový diagram v hornej časti obrazovky predstavuje teplotné úrovne naprogramované pre každú hodinovú periódu príslušn<u>ého dňa.</u>

- 3 pruhy predstavujú hodinové obdobie s naprogramovanou komfortnou teplotou. (\*)
- 2 pruhy predstavujú hodinové obdobie s naprogramovanou eko teplotou. (
- 1 pruh predstavuje hodinové obdobie s naprogramovanou teplotou ochrany proti mrazu. (\*)

Stlačením potvrdíte požadovanú teplotnú úroveň pre každú hodinu v rámci dňa: Protizámrzný režim \*, ekonomická C a komfortná \*, teplota.

Stlačte 💼 aby ste prešli k ďalšej hodine. Ak ste nastavili všetky potrebné teploty v rámci dňa, stlačte 🕮 a nastavenie sa pre príslušný deň uschová a zaznamená.

#### VIETE SKOPÍROVAŤ DENNÝ PROGRAM A APLIKOVAŤ HO PRE ĎALŠIE DNI.

Program aktuálneho dňa môžete skopírovať do ostatných dní v týždni. Ak to chcete urobiť, prejdite nadol na deň, ktorý chcete skopírovať. Stlačte tlačidlo 🚾 a vyberte "*Copy*".

| COPY PROG. DAY               |  |  |
|------------------------------|--|--|
| Copy prog. data for Wed. to: |  |  |
| MoTuWeThFrSaSu               |  |  |
| ✿BACK SAVE                   |  |  |

Vyberte dni, do ktorých chcete program nakopírovať.

Prejdite nadol na "Save", stlačte 🔤 a skopírovanie programu sa dokončí.

Ak chcete, aby sa toto nastavenie uložilo ako predvolený program, na ďalšej obrazovke vyberte možnosť "Accept".

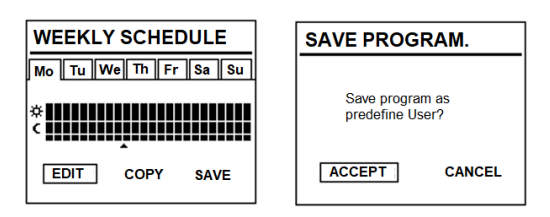

Stlačte 🔤 a vygeneruje sa nový prednastavený program s názvom USER, ktorý si môžete kedykoľvek pozrieť a vybrať v

menu "Prednastavené programy".

| PREDEFINED PROGRAMS            | vybratá možnosť je                               |
|--------------------------------|--------------------------------------------------|
| PROGRAM 1                      | vyznačená hrubým<br>písmom                       |
| PROGRAM 2<br>PROGRAM 3<br>USER | "USER" sa zobrazí len v<br>prípade, že ste si už |
| ◆BACK                          | vytvorili svoj vlastný<br>program                |

L Ecombi Solar sa nebude nabíjať pri nastavení "Frost protection" 🛠. Odporúča sa ponechať si túto úroveň teploty na celé dni len vtedy, keď nepotrebujete kúrenie.

## .

Ak je záložná vykurovacia špirála vypnutá, Ecombi Solar nebude automaticky prepočítavať potrebné denné nabíjanie a vždy si zachová maximálnu hodnotu nabitia, ktorá bola nastavená v parametri počiatočného nabíjania ako cieľové nabitie.

## 3.4. Nastavenie nabíjania

Ponuka Charge Setting vám umožňuje zmeniť prednastavenú dobu nabíjania vašej akumulačnej kachle tak, aby sa zhodovala s obdobím mimo špičky vašej elektrickej tarify takisto ako s dňami v týždni, v ktorých sa má kachla nabíjať. Štandardne je prednastavený čas nabíjania 00:00 až 08:00 a nabíjanie je aktívne každý deň v týždni.

CHARGE CONFIG CHARGE PERIODS CHARGE DAYS INITIAL CHARGE

| ◆BACK |
|-------|
|       |
|       |
|       |

#### 3.4.1 Doby nabíjania

Ak chcete zmeniť doby nabíjania vášho zariadenia, prejdite do ponuky "Charging periods"

2 doby nabíjania sú k dispozícií v Ecombi Solar:

- 1. PERIOD 1: Továrenské nastavenia od 00:00 do 08:00.
- 2. PERIOD 2: (Z výroby neaktívne, od 00:00 do 00:00).

Výrobné nastavenie pre obe obdobia je možné ľubovoľne zmeniť. Zadajte obdobie, ktoré chcete zmeniť a zmeňte čas začiatku a konca tak, aby sa prispôsobili vašej tarife.

UZ výroby nastavené nabíjacie obdobie bude od 22:00 do 12:00 v zime a od 23:00 do 13:00 v lete, ak je v menu "Advanced Settings" aktivovaný čas nabíjania 14 hodín (Pozri časť 3.5. Rozšírené nastavenia ).

#### 3.4.2 Nabíjacie dni v týždni

| CHARGE D      | AYS         |
|---------------|-------------|
| Set charging  | periods on: |
| Mo Tu We T    | h Fr Sa Su  |
| <b>h</b> BACK | SAVE        |

Je možné zvoliť dni v týždni, v ktorých sa bude ohrievač Ecombi Solar nabíjať a v ktorých nie. Vstúpte do menu "Charging days" a vyberte dni, v ktorých sa má zásobník nabíjať.

## (i)

L Ak je deň v týždni vybraný ako deň bez nabíjania, ohrievač automaticky nastaví hodnotu protim razovej ochrany pre tento deň v režime Program a automaticky priradí túto teplotu 24 hodinám dňa bez nabíjania.

## 3.4.3 Prvé nabitie po dlhej dobe

Továrenské nastavenie pre počatočné nabitie je 100 %. Je to hodnota nabitia zariadenia na začiatku dlhšej doby nečinnosti alebo od jeho inštalácie. Zariadenie následne počas svojej prevádzky samoreguluje každodennú úroveň nabitia tak, aby fungovalo efektívne v súlade s energetickými potrebami.

Ak chcete zmeniť percento nabitia, z ponuky "Initial charge" prejdite do "Edit", vyberte požadovanú hodnotu nabitia a vyberte "Save".

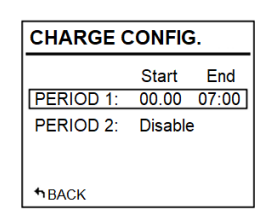

#### 3.5. Pokročilé nastavenia

Pomocou ponuky rozšírených nastavení môžete zmeniť všeobecné nastavenia zariadenia a aj jeho rozšírené prevádzkové

nastavenia. Pre prístup do ponuky rozšírených nastavení stlačte is po dobu 5 sekúnd a potom vstúpte do "Advanced". Ponuka rozšírených nastavení obsahuje nasledujúce časti:

| ADVANCED SETTINGS |
|-------------------|
| GENERAL SETTINGS  |
| OPERATIONAL SET   |
| RESET             |
| PARAMETERS        |
|                   |
| ↑BACK             |

- General settings všeobecné nastavenia.
- Operating settings prevádzkové nastavenia.
- Reset.
- Parameters (Vyhradené pre inštalatéra a výrobné nastavenia. Akákoľvek zmena môže zmeniť správanie zariadenia).

#### 3.5.1 General settings - všeobecné nastavenia

- LANGUAGE: Vyberte požadovaný jazyk.
- <u>UNITS</u>: Vyberte si medzi "Celsius" a "Fahrenheit" podľa požadovanej jednotky teploty.
- <u>AUTOMATIC TIME CHANGE</u>: Aktivujte alebo deaktivujte automatickú zmenu času zo zimného na letný a naopak.
- <u>AMPLIFIER</u>: Aktivujte alebo deaktivujte zvuk pri stlačení klávesov na displeji.
- DISPLAY:
  - *Time on:* nastavíte čas, po ktorom sa displej vypne, keď dokončíte úpravy na zariadení.
  - o Brightness ON: nastavíte percento jasu, keď je obrazovka zapnutá.
  - o *Brightness OFF*: nastavíte percento jasu, keď je obrazovka vypnutá.
  - *Style:* vyberte štýl dizajnu obrazovky.
    - Light B/W: Biele pozadie a čierne písmo.
    - Dark B/W: Čierne pozadie a biele písmo.
    - Colour: Domovská obrazovka s farebnými ikonami.

#### 3.5.2 Prevádzkové nastavenia

- ZÁLOŽNÁ VYKUROVACIA ŠPIRÁLA:
  - Stav: Záložná vykurovacia špirála je aktívna alebo neaktívna.
  - Maximum peak times Maximálne časy fungovania v špičke: Maximálna doba prevádzky záložnej špirály počas vysokej tarify. Nastavte túto hodnotu na "0", aby ste deaktivovali prevádzku špirály v období vysokej tarify; v tomto prípade nebude fungovať regulácia nabíjania a pre každý deň bude platiť rovnaká úroveň nabíjania. (Nastavenie z výroby: 5 hodín pre nabíjanie 8 hodín, 3 hodiny pre nabíjanie 14 hodín).
  - Víkendové obmedzenie: Obmedzená prevádzka záložnej špirály cez víkendy. Ak je toto aktivované, obmedzenie nastavené v "Maximum peak times" pre maximálne prevádzkové časy platí aj pre víkendy. Ak je deaktivovaná, toto obmedzenie sa nevzťahuje na víkendy. (Výrobné nastavenie: Zapnuté). Dostupné iba vtedy, ak je zariadenie nastavené na čas nabíjania 8 hodín.
- <u>FROST PROTECTION</u>: Ak je zariadenie vypnuté, môžete aktivovať alebo deaktivovať režim ochrany pred mrazom.
- <u>OVERLOAD PROTECTION</u>: Ochrana pred prehriatím počas nabíjania. Stupne nad komfortnou nastavenou hodnotou, pri ktorej sa akumulačná kachla prestane nabíjať. (Voliteľné hodnoty 0,1,2,3,4 a 5).

DISPLAY

- <u>CONTROL TYPE</u>: Vyberte typ regulácie teploty. Odporúča sa PID zariadenie s naprogramovanými predvolenými nastaveniami.
- OPEN WINDOW DETECTION: Detekcia otvoreného okna. Aktivuje sa pri otvorenom okne (On/Off).
- INTELLIGENT START-UP: Aktivuje sa adaptívny štart (On/Off).
- <u>COMPENSATION</u>: Úprava izbovej teploty (hodnoty od -5°C do 5°C).
- <u>NOMINAL CHARGE</u>: Ecombi Solar môže fungovať so sadzbami s dobou nízkej tarify 8 alebo 14 hodín mimo špičky. Nastavte zariadenie na 8 alebo 14 hodín podľa počtu hodín mimo špičky vašej tarify.

#### 3.5.3 Reset a obnovenie výrobných nastavení

Jednotku môžete resetovať a obnoviť výrobné nastavenia.

#### Hodnoty z výroby

| Parameter                                    | 8 hodín nastavenie           | 14 hodín nastavenie          |
|----------------------------------------------|------------------------------|------------------------------|
| Slnko: teplota komfort 🛛 🔆                   | 21°C                         | 21°C                         |
| <i>Mesiac</i> : teplota economic <b>)</b>    | 18°C                         | 18°C                         |
| Protizámrzný režim 🗱                         | 3℃                           | 3°C                          |
| UP01: Počiatočné % nabitia kachle            | 100%                         | 100%                         |
| UP02: Začiatočný čas špičky 1                | 00:00                        | 22:00                        |
| UP03: Konečný čas špičky 1                   | 08:00                        | 12:00                        |
| UP04: Začiatočný čas špičky 2                | 00:00                        | 00:00                        |
| UP05: Konečný čas špičky 2                   | 00:00                        | 00:00                        |
| UP06: Nabíjacie dni v týždni                 | Charging 7 days of the week. | Charging 7 days of the week. |
| UP07: Nastavenie snímača okolia              | 0°C                          | 0°C                          |
| UP08: Max. čas fungovania záložnej špirály   | 5 hours                      | 3 hours                      |
| UP09: Ochrana proti prehriatiu               | 2°C                          | 2°C                          |
| UP10: Jednotka teploty                       | °C                           | °C                           |
| UP11: Detekcia otvoreného okna               | Off                          | Off                          |
| UP12: Adaptívny štart                        | Off                          | Off                          |
| UP13: Druh kontroly teploty                  | PID                          | PID                          |
| UP14: Obmedzenie záložnej špirály cez víkend | On                           | N/A                          |

Wesprávne nastavenie času, chybné naprogramovanie času zníženej sadzby a príliš vysoké nastavenia teploty môžu viesť k vysokým nákladom na váš účet za elektrinu.

#### 3.6. Emitter Mode

Tento prevádzkový režim sa používa, keď je potrebné dočasne vykurovať miestnosť a nie je potrebné akumulačné vykurovanie.

Ak chcete nastaviť tento režim, vypnite jednotku stlačením hlavného vypínača na zadnom paneli a podržte tlačidlo súčasne zapnite jednotku stlačením hlavného vypínača, kým sa na displeji nezobrazí hlásenie 19.0E.

- Emitter mode je dočasný prevádzkový režim. Z tohto režimu sa nemôžete dostať do ponuky všeobecných nastavení, ponuky prevádzkového režimu ani žiadnych iných nastavení.
- Použite i a na úpravu nastavenej hodnoty teploty pre tento prevádzkový režim. Jednotka v prípade potreby zapne záložnú špirálu, aby zabezpečilo okamžité teplo do miestnosti.
- Jednotka sa nebude v tomto režime nabíjať.

Ak chcete ukončiť Emitter mode a vrátiť sa do režimu bežnej prevádzky, jednoducho jednotku vypnite a znova zapnite stlačením hlavného vypínača na zadnom paneli.

## 4.- DIAĽKOVÉ OVLÁDANIE POMOCOU G-CONTROL HUB

Plnú prevádzku jednotky je možné ovládať na diaľku pomocou aplikácie Elnur Gabarron Wifi Control alebo cez web aplikácie (<u>https://remotecontrol.elnur.es</u>). Na používanie tejto funkcie musí byť jednotka pripojená ku G-Control Hub pripojenému k internetu.

Ak chcete priradiť ohrievač ECOMBI SOLAR k jednotke G-Control Hub, postupujte podľa postupu po stiahnutí aplikácie:

- Otvorte aplikáciu a prihláste sa pomocou svojho používateľského mena a hesla.
- Otvorte ponuku vykurovania v hornom menu v aplikácii.
- Stlačte tlačidlo (+) a vyberte typ ohrievača, ktorý chcete pripojiť (Storage heater).
- Stlačte tlačidlo search a postupujte podľa pokynov na obrazovke.

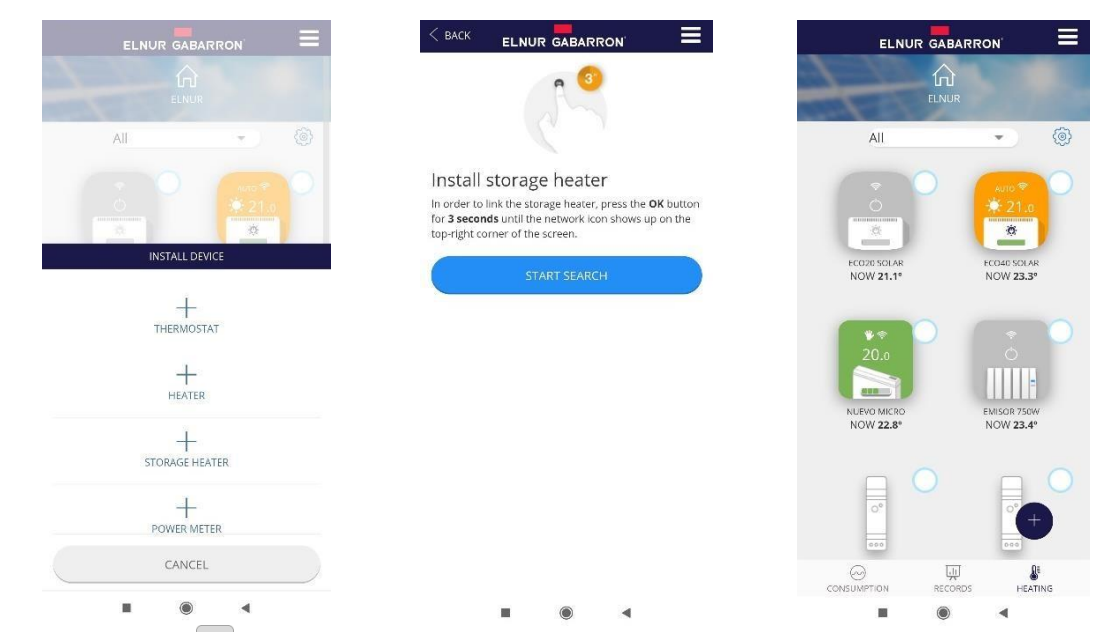

Ak je to potebné, držte 🚾 po dobu 3 sekúnd, kým sa zobrazí symbol 훅 na displeji akumulačnej kachle.

Teraz môžete ovládať a upravovať nastavenia svojho akumulačného ohrievača pomocou aplikácie Elnur Gabarron Wifi Control alebo webu aplikácie <u>https://remotecontrol.elnur.es</u>.

## 5.- RIEŠENIE PROBLÉMOV

| ECOMBI SOLAR nekúri                              | Skontrolujte, či je ohrievač pripojený a zapnutý.<br>Uistite sa, že zariadenie nie je zakryté alebo že nie sú blokované spodné prívody vzduchu.<br>Bezpečnostný limit LR môže byť aktivovaný; v tomto prípade je potrebné ho resetovať ručne.<br>Kontaktujte prosím technika. |  |  |
|--------------------------------------------------|----------------------------------------------------------------------------------------------------|--|--|
| ECOMBI SOLAR nedosahuje<br>nastavenú teplotu     | Uistite sa, že je zvolená primeraná teplota.<br>Uistite sa, že je ohrievač správne dimenzovaný na tepelné straty.                                                                                                    |  |  |
| Chybové hlásenia na displeji                     | Kontaktujte prosím technika.                                                                                                    |  |  |
| ECOMBI SOLAR<br>nekomunikuje s G Control<br>Hub. | Skontrolujte, či je jednotka priradená - 🤿 na displeji sa musí zobraziť symbol. Pre vzdialenosti<br>väčšie ako 30 metrov a 2-3 steny priraďte najskôr najbližšie jednotky. Každá jednotka môže fungovať<br>ako predlžovač signálu.                                            |  |  |
|                                                  | Ak symbol bliká, skontrolujte pripojenie G Control Hub k sieti a či nebolo odstránené akékoľvek iné zariadenie v RF sieti, ktoré by mohlo fungovať ako predlžovač signálu.                                                                                                    |  |  |

## 6.- ÚDRŽBA A ČISTENIE

Pred čistením sa uistite, že teleso nie je pod elektrickým prúdom a že zariadenie je pred začatím čistenia vychladnuté. Príležitostne utrite prach suchou, mäkkou handričkou. Na čistenie nepoužívajte žiadne rozpúšťadlá ani abrazívne prostriedky. Po skončení vykurovacej sezóny odpojte zariadenie vypnutím hlavného vypínača umiestneného na pravej zadnej strane jednotky alebo na ističi.

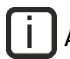

Akýkoľvek iný zásah by mal vykonávať autorizovaný technik.

ECOMBI SOLAR bol vyrobený na základe kvalitných postupov a s použitím procesov šetrných k životnému prostrediu. Po skončení jeho životnosti odneste zariadenie do recyklačného skladu, aby jeho komponenty mohli byť recyklované vhodným spôsobom.

## 7.- ZOZNAM HLAVNÝCH KOMPONENTOV

| Vykurovacia špirála kachle (okrem ECO15 Solar) | Ref. 15190091 | Doska plošných spojov a konzoly | Ref. 15191890 |
|------------------------------------------------|---------------|---------------------------------|---------------|
| Vykurovacia špirála kachle (ECO15 Solar)       | Ref. 15190875 | Klávesnica Eco Plus             | Ref. 15192079 |
| 450W dodatocna spirala (ECOI5/20 Solar)        | Ref. 15190111 | Vnutorne cidlo                  | Ref. 15192140 |
| 450W dodatočná špirála (ECO30 Solar)           | Ref. 15190121 | Priestorové čidlo               | Ref. 46102195 |
| 600W dodatočná špirála (ECO40 Solar)           | Ref. 15190131 | 110°C pojstka proti priebriatiu | Ref. 10190460 |
| Vypínač                                        | Ref. 46100530 | 135°C poistka vypnutia          | Ref. 15192140 |

## 8.- TECHNICKÉ PARAMETRE

|                           | ECO15 Solar            | ECO20 Solar  | ECO30 Solar  | ECO40 Solar  |
|---------------------------|------------------------|--------------|--------------|--------------|
| Napätie                   | 220 - 240V ~           | 220 - 240V ~ | 220 - 240V ~ | 220 - 240V ~ |
| Príkon prídavnej špirály  | 350W                   | 350W         | 450W         | 600W         |
| Izolácia                  | Class I                | Class I      | Class I      | Class I      |
| Dĺžka                     | 55cm                   | 66cm         | 89cm         | 111cm        |
| Výška                     | 73cm                   | 73cm         | 73cm         | 73cm         |
| Hĺbka                     | 18cm                   | 18cm         | 18cm         | 18cm         |
| Váha                      | 59kg                   | 77kg         | 112kg        | 147kg        |
| Počet tehál               | 4                      | 8            | 12           | 16           |
| Číslo balenia tehál       | 11072                  | 11016        | 11016        | 11016        |
|                           | 8 Hours Configuration  |              |              |              |
| Príkon akumulačnej kachle | 975W                   | 1300W        | 1950W        | 2600W        |
| Doba nahrievania          | 8h                     | 8h           | 8h           | 8h           |
| Spotreba po nahriatí      | 7.8 kWh                | 10.4 kWh     | 15.6 kWh     | 20.8 kWh     |
|                           | 14 Hours Configuration |              |              |              |
| Príkon akumulačnej kachle | 975W                   | 650W         | 1300W        | 1300W        |
| Doba nahrievania          | 14h                    | 14h          | 14h          | 14h          |
| Spotreba po nahriatí      | 9.5 kWh                | 9.1 kWh      | 15.5 kWh     | 18.2 kWh     |

Špirály kachle a prídavné vykurovacie teleso nikdy nebudú fungovať súčasne.

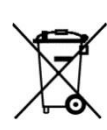

l i l

Symbol na produkte alebo na jeho obale znamená, že s produktom sa nesmie zaobchádzať ako s domovým odpadom. Namiesto toho ho treba odovzdať na príslušné zberné miesto na recykláciu elektrických a elektronických zariadení. Zabezpečením správnej likvidácie tohto produktu pomôžete predchádzať možným negatívnym následkom na životné prostredie a ľudské zdravie, ktoré by inak mohli byť spôsobené nesprávnou likvidáciou tohto produktu. Podrobnejšie informácie o recyklácii tohto výrobku získate na miestnom úrade, v službe likvidácie domového odpadu alebo v obchode, kde ste výrobok zakúpili. Tieto pokyny sú platné len v členských štátoch ΕÚ.

SK

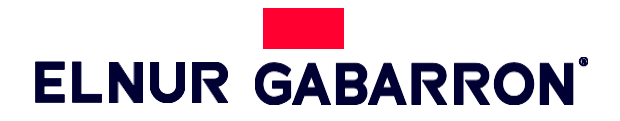

**ELNUR S.A.** Travesía de Villa Esther, 11 28110 Algete - Madrid

Tfno. Atención al Cliente: +34 91 628 1440

www.elnurgabarron.es www.elnurgabarron.com www.elnur.co.uk

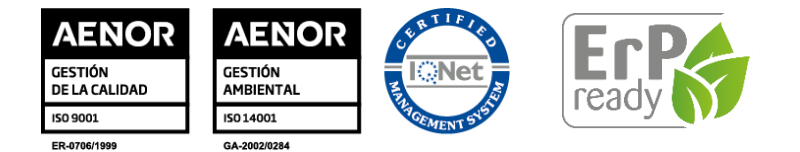

Como parte de la política de mejora continua, Elnur, s.a. se reserva el derecho a realizar modificaciones técnicas sin previo aviso. As a part of the policy of continuous product improvement Elnur UK Ltd. reserves the right to alter specifications without notice.